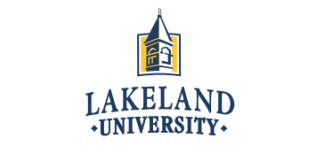

## **Official Transcript Request Instructions**

- STEP1: First, you will want to make sure that you have:
  - A valid major credit card (issued under your name)
  - Your LUW Student ID Number (not your LUJ Student ID Number)
  - An email account
  - Mailing Address, or an email address where a PDF file can be sent

STEP 2: Open up the LUW website (<u>http://www.lakeland.edu</u>), go to the "ACADEMIC PROGRAMS" tab, go to the "Traditional Undergraduate" tab, and click on "Registrar's Office."

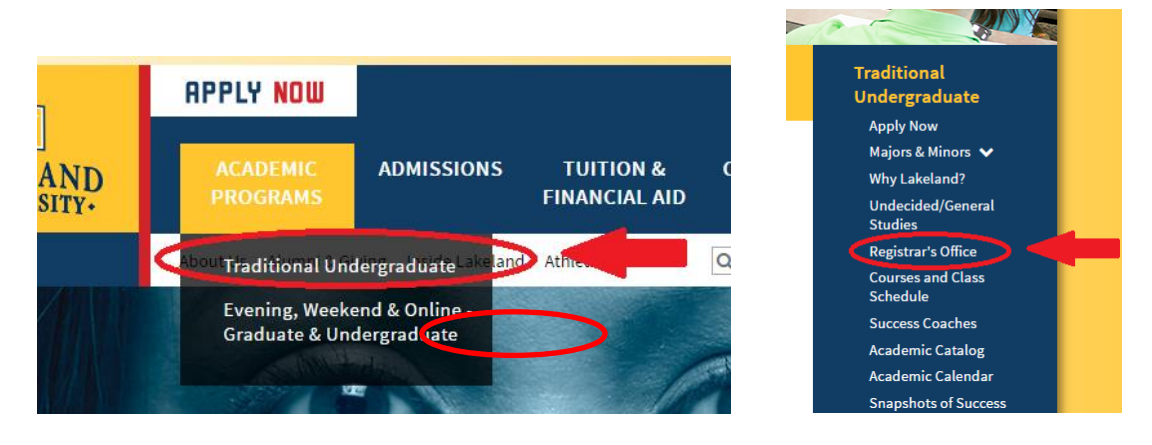

STEP 3: On the "Registrar's Office" pace, scroll down the page to a small box saying "Request your transcript online," and click on the box.

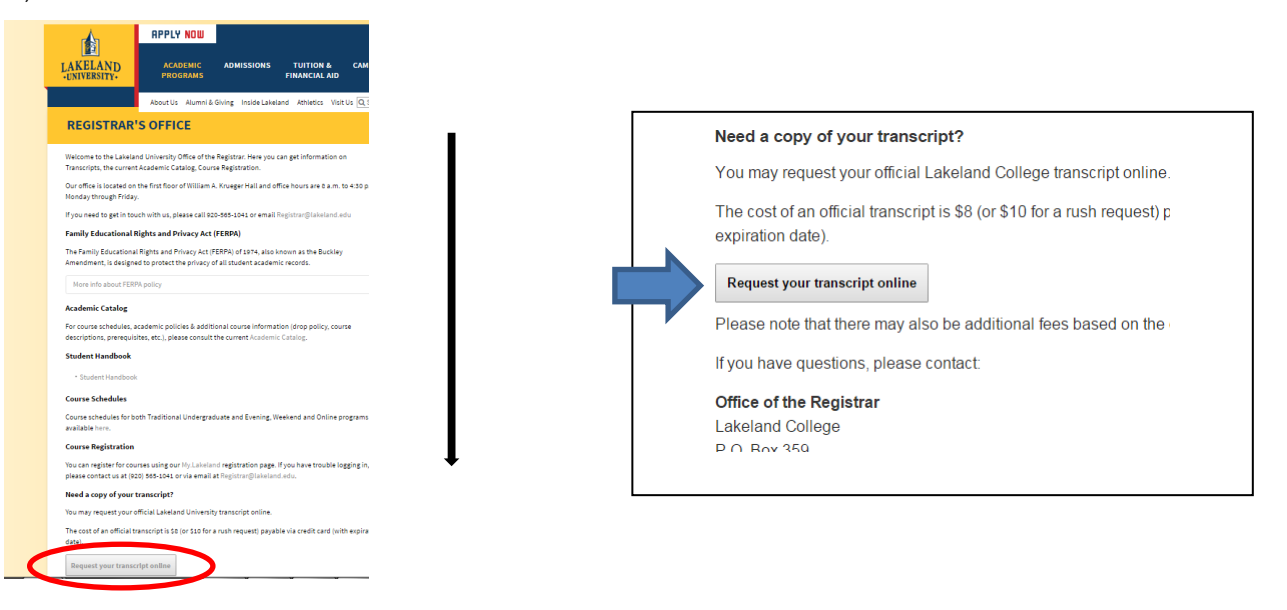

STEP 4: After clicking on the "Request your transcript online" box, you will be connected to a Lakeland College Welcome Center web page stating "Welcome to Transcript Ordering." Please take the time to read the instructions, and once you fully understand it, click the start tab.

|   | <ul> <li>Currently enrolled students - If you are requesting a transcript to include your current semester grades/degree,<br/>please make sure the grades/degree are posted before you submit your request</li> </ul>                                                                                 |  |  |  |  |  |
|---|----------------------------------------------------------------------------------------------------|--|--|--|--|--|
|   | Transcripts can be ordered online using any major credit card (if a cost is involved). Your credit card will be charged<br>when your school sends your transcript(s). Order updates will be emailed to you along with text messages if you desire.<br>You may also tady your transcript order online. |  |  |  |  |  |
|   | The following may be required to order a transcript online:                                                                                                    |  |  |  |  |  |
|   | A valid major credit card                                                                                                    |  |  |  |  |  |
|   | ✓ An email account                                                                                                    |  |  |  |  |  |
| < | Start           Questions? Check Iranscript Ordering Help.                                                                                                    |  |  |  |  |  |

STEP 5: Items marked with \* are required. Areas that have the Student ID Number or Social Security Number (SSN) need to be inputted as the following.

- 1. Input your LUW Student ID Number (not your LUJ Student ID Number)
- 2. Input your Social Security Number that was issued in the U.S. (Skip if you do not have SSN)

| Enter Your Personal Information                                       |                                                                                                    |                                                                                                    |                                                                                                    |                                                                 |                                                                             |
|-----------------------------------------------------------------------|----------------------------------------------------------------------------------------------------|----------------------------------------------------------------------------------------------------|----------------------------------------------------------------------------------------------------|-----------------------------------------------------------------|-----------------------------------------------------------------------------|
| 1. Enter Personal Info                                                | 2. Belet Recipient                                                                                                    | 3. Enter Recipient Details                                                                                              | 4. Review Order                                                                                             | 5. Enter Credit Card                                            | 9. Sign Consert                                                             |
| ENTER YOUR INFORMATION                                                | I                                                                                                    |                                                                                                    |                                                                                                    |                                                                 |                                                                             |
| Current Name:                                                         | First Name: *<br>Middle Name:<br>Last Name: *<br>Date of Birth: *<br>mmidd/yyyy (mth or                                           | Name While Attending Sch<br>(# different from ourrent nan<br>without slashes)                                           | ool:<br>e) First Name<br>Middle Name<br>Last Name                                                           |                                                                 |                                                                             |
| Your school requires one or th                                        | he other of the following person Student ID:<br>Social Security Number:<br>You can a ter the SSN ether with or<br>e.g. 123-45-678 | without dashes,<br>or 123406769.                                                                                        | Confirm Social Securi                                                                                       | ly Number:                                                      |                                                                             |
| CONTACT INFORMATION<br>Please and re a phone number<br>solicitations. | where we can reach you if there are questions about y<br>Phone Number: *<br>Email: *<br>Confirm Email: *                          | transcript order. Your email address will be used it     in prone numbers, include the country and area/ofty     [bexs] | o send you your order confirmation and order stat<br>codes (e.g., 44-202-12345078)<br>Cancel Order<br>o Top | us alerts. The National Student Clearinghouse will not          | use your contact information for                                            |
| following perso<br>Socia<br>You can ent                               | nal identifiers.<br>Student II<br>I Security Numbe<br>ter the SSN either<br>e.g. 123-4                                            | 0:<br>r:<br>with or without da<br>45-6789 or 12345                                                                      | shes,<br>6789.                                                                                              | Do not<br>Student ID 2<br>not know you<br>contact LU<br>Office. | input your LUJ<br>Number. If you do<br>r LUW ID Number,<br>J Administration |

STEP 6: Input your home address. If you are currently enrolled at Lakeland University Japan or Lakeland University Wisconsin, click "Yes." If you do not apply for the two options, click "No."

| ADDITIONAL CONTACT INFORMATION                                                                                                    |                                       |                                                                                        |
|----------------------------------------------------------------------------------------------------|---------------------------------------|----------------------------------------------------------------------------------------|
| Your school would like you to provide the                                                                                                    | following additional contact inform   | nation to assist them in fulfilling your request.                                      |
|                                                                                                    | Address 1: *                          |                                                                                        |
|                                                                                                    | Address 2:                            |                                                                                        |
|                                                                                                    | State/Province/Region: * c            | 2-1                                                                                    |
|                                                                                                    | If                                    | select  the address is outside the US_US territories, or Canada, select "Interritories |
|                                                                                                    | ZIP/Postal Code: *                    | If no ZIP or Postal Code is required, enter 'N/A'.                                     |
|                                                                                                    | Country: *                            | Jnited States 🔻                                                                        |
|                                                                                                    | 8                                     | I authorize my school to update its records using the address and co                   |
|                                                                                                    |                                       |                                                                                        |
|                                                                                                    |                                       | y school.                                                                              |
| ENROLLMENT/DEGREE INFORMATION                                                                                                    |                                       | y school.                                                                              |
| ENROLLMENT/DEGREE INFORMATION<br>Are You Currently Enrolled at<br>Lakeland College? *                                                                                                    | 0                                     | Yes No                                                                                 |
| ENROLLMENT/DEGREE INFORMATION<br>Are You Currently Enrolled at<br>Lakeland College?*                                                                                                    | 0                                     | Yes ONO                                                                                |
| ENROLLMENT/DEGREE INFORMATION<br>Are You Currently Enrolled at<br>Lakeland College? *<br>ENROLLMENT/DEGREE INFORMATION<br>Are You Currently Enrolled at                                                                    | • • • • • • • • • • • • • • • • • • • | y school.<br>Yes ONO                                                                   |
| ENROLLMENT/DEGREE INFORMATION<br>Are You Currently Enrolled at<br>Lakeland College? *<br>ENROLLMENT/DEGREE INFORMATION<br>Are You Currently Enrolled at<br>Lakeland College? *<br>Approximate Years of Attendance at Lakel | • Ye                                  | y sonool.<br>) Yes O No<br>es O No<br>R Year (www) End Year (www)                      |

STEP 7: Read carefully, and click the options of your choice.

| Who w              | Who will be the recipient of your transcript? *                                                                                                    |  |  |  |  |  |
|--------------------|----------------------------------------------------------------------------------------------------|--|--|--|--|--|
| ۲                  | College or university I want my transcript to be sent to a college or university.                                                                                                    |  |  |  |  |  |
| 0                  | Educational organization (other than a school) I want my transcript to be sent to an educational organization such as LSAC or AMCAS.                                                                                                    |  |  |  |  |  |
| $\bigcirc$         | Business or individual (other than myself) I want my transcript to be sent to a business or individual.                                                                                                    |  |  |  |  |  |
| 0                  | Me<br>I want my transcript to be sent to me or to pick it up in person.                                                                                                    |  |  |  |  |  |
| FERPA              | COMPLIANCE                                                                                                    |  |  |  |  |  |
| Accordi<br>type of | Ing to the Family Educational Rights and Privacy Act (FERPA), in certain instances, schools must obtain the student's permission in order to release information from his or her education records. To determine whether and what a consent form is required, please answer the following question. Who is the intended recipient of your transcript? * Select Select S |  |  |  |  |  |
|                    | We                                                                                                    |  |  |  |  |  |

STEP 8: Choose the state that the college of your choice is located, and choose the name of the school.

| Then choose the purpose for your transcript.                                                                                                    |                                                                                                    |
|----------------------------------------------------------------------------------------------------|----------------------------------------------------------------------------------------------------|
|                                                                                                    | Select a state: * Alaska v<br>School Name: * Ilisagvik College v                                                                                                    |
|                                                                                                    |                                                                                                    |
| SCHOOL RECIPIENT Select a state: * Select  TRANSCRIPT TYPE AND PURPOSE Transcript Purpose: * Select  DELIVERY OPTIONS Transcript Processing: * Your school offers rush processing of transcript order processing:                                                                                                    | eript Purpose: * Undergraduate Admissions<br>Select<br>Certific ation/Licensure<br>Graduate Admissions<br>Uvery Method: * Goldard School Admissions<br>Hers. Rush processing means that<br>ent by first class mail, the delivery<br>Standard Processing Rush Processing<br>ethod: * Select<br>Kelp |
| Processing Option: * Select •                                                                                                    | Select       Electronic PDF       Express/International - \$55.00       Dption: *       Hold for Pickup       Mail                                                                                                    |
| Processing Option: * Select<br>Select<br>Now<br>After Degree Is Awarded<br>After Grades Are Posted<br>Save & Add An                                                                                                    | Select either Electronic PDF, Express/International (extra<br>charge of \$55), or Mail. *Do not choose <b>Hold for Pickup</b><br>because the transcript will be sent to LUW's office.                                                                                                    |
| After Degree is Awarded: If you choose to have your degree                                                                                                    | ee                                                                                                    |
| information on your transcript, then choose this option (the process will take some time to complete the transcript after the transcript after the transcrip | nis<br>ter                                                                                                    |
| graduation). [Note] Any orders made 3 weeks prior to yo                                                                                                    | ur                                                                                                    |
| After Grades Are Posted: This option allows your final grad.                                                                                                    | es                                                                                                    |
| for the term to be posted on your transcript, but this process m                                                                                                    | ay                                                                                                    |
| take some time to process. [Note] Any orders made 3 wee                                                                                                    | ks                                                                                                    |
| prior to the end of term will be cancelled.                                                                                                    |                                                                                                    |

Electronic PDF: Make sure your transfer college accepts Electronic PDF transcript before choosing this option. Double-check your email address for mistakes.

| Delivery Method: *        | Electronic PDF    | T Help |   |
|---------------------------|-------------------|--------|---|
| Recipient Email:*         |                   |        |   |
| Confirm Recipient Email:* |                   |        |   |
| Name of Recipient:*       |                   |        |   |
| Quantity: *               | 1 copy = \$8.00 V |        | _ |
| Special Instructions:     |                   |        |   |
| (Maximum 255 Characters)  |                   |        |   |
|                           |                   |        |   |
|                           |                   |        |   |

STEP 9: Final verification page before your order is complete.

| 1. Enter Persor                                                                                                    | nal Info 2. Select Recipient | 3. Enter Recipient Datails                  | 4. Review Order                    | 5. Enter Credit Card | 6. Sign Consent       |  |
|----------------------------------------------------------------------------------------------------|------------------------------|---------------------------------------------|------------------------------------|----------------------|-----------------------|--|
| Verify your transcript order information before continuing.                                                                                                    |                              |                                             |                                    |                      |                       |  |
|                                                                                                    | To edit y                    | our order, select the name of the recipient | t. To add another recipient, selec | t "Add."             |                       |  |
|                                                                                                    | (                            | MPORTANT: Do not use your browser's ba      | ack button to add/edit a recipient | .)                   |                       |  |
| Remove                                                                                                    | Recipient (Add)              | Processing Option                           | Delivery Method ?                  | Quantity             | Total Fee             |  |
| Remove                                                                                                    | ILISAGVIK COLLEGE            | Now                                         | Mail                               | 1 copy = \$8.        | .00 \$8.00            |  |
|                                                                                                    |                              |                                             |                                    | Total Fee            | for This Order \$8.00 |  |
| REQUEST ORDER UPDATES VIA TEXT  Ves, please send me transcript order updates via text message to the following number. (Carrier message and data rates may apply) |                              |                                             |                                    |                      |                       |  |
| Mobile Phone Number: 000-000-0000                                                                                                    |                              |                                             |                                    |                      |                       |  |
| Mobile Phone Carrier: Select                                                                                                    |                              |                                             |                                    |                      |                       |  |
| Check Out Cancel Order                                                                                                    |                              |                                             |                                    |                      |                       |  |

STEP 10: Credit card information input for your transcript order.

| NATIONAL STUDENT<br>CLEARINGHOUSE' <sub>Transcrip</sub>                                                                                                    | t Ordering                                      |
|----------------------------------------------------------------------------------------------------|-------------------------------------------------|
| Review Your Order<br>Order Number<br>15815781<br>Total Amount: USD 8.00<br>« Return to Transcript Ordering                                                                                                    | This is your order number and you total amount. |
| Pay With Your Credit Card                                                                                                    |                                                 |
| VISA      VISA     VISA |                                                 |
| CVV2 is the Visa term for the 3-digit security code on the back of the oredic card (Visa and MasterCard). For American Express, it is 4-digits and located on the front.                                                                                                    |                                                 |

STEP 11: Click on "Sign Paperless Consent Form."

% You have to agree to the University to release your personal information. Otherwise the registrar at LUW

cannot issue your official transcript.

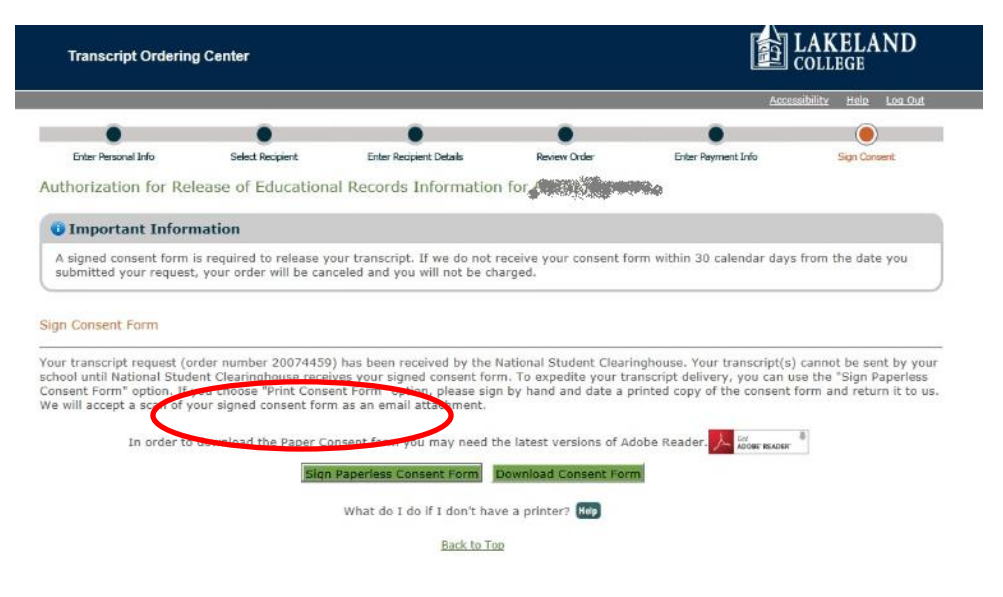

STEP 12: Using the cursor, draw your signature in the box shown below. Do not forget to check the check-box for the final consent, and click the "Submit" button to complete the process.

| Transcript Ordering Center                                                                                                    |                                                                                 |
|----------------------------------------------------------------------------------------------------|---------------------------------------------------------------------------------|
|                                                                                                    | Accessibility Help Log Out                                                      |
| Transcript Order Number: 20074459                                                                                                    |                                                                                 |
| Consent to Release Information from Education Records                                                                                                    |                                                                                 |
| Only the student him/herself may sign this form                                                                                                    |                                                                                 |
| The undersigned individual authorizes                                                                                                    |                                                                                 |
| Lakeland College                                                                                                    |                                                                                 |
| to release the official transcript of his/her education record to the individuals and/or organizations listed b<br>credit or debit card resulting from this order (which will appear on his/her credit or debit card sta                                | elow and agrees to the charges on his/her<br>itement as "College Transcript").  |
|                                                                                                    |                                                                                 |
| Clear and Re-Sign                                                                                                    |                                                                                 |
| Student Signature                                                                                                    | 01/20/2016                                                                      |
| Date                                                                                                    |                                                                                 |
| Self-cert fication Statement<br>By che king this box, I compared certify that I am the above named student and my electronic s<br>authentic and has the same validity and legally binding effect as signing this consent form by my hand in i<br>Submit | signature provided on this form is nk.                                          |
| In order to complete your transcript order, you must electronically sign this consent form. When we receiv<br>Clearinghouse will send you a notification (via email or text, depending on what you selected as your prefe                               | e your consent form, National Student<br>arence) once the consent form has been |